步驟一:進入世新大學首頁->在校生

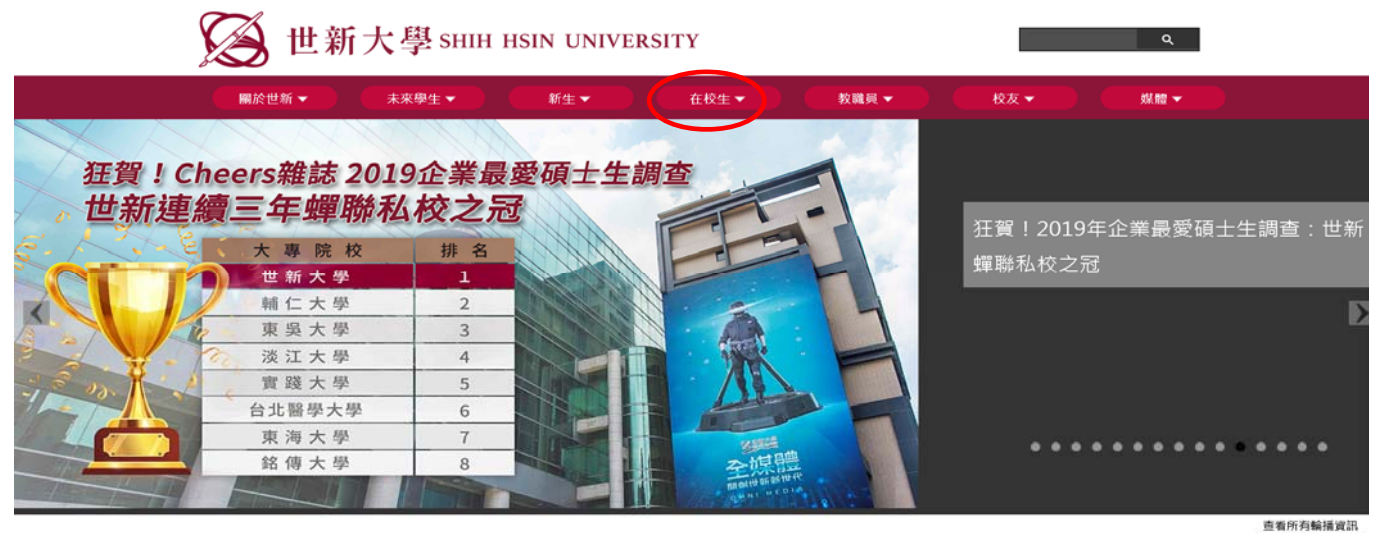

步驟二:在校生->學生教務系統

| ş              | 🧭 世新大學 shin                                                                                                    | HSIN UNIVERSITY                                                                                                    | Q                                                                                                    |  |  |  |  |
|----------------|----------------------------------------------------------------------------------------------------|----------------------------------------------------------------------------------------------------|----------------------------------------------------------------------------------------------------|--|--|--|--|
|                | ■於世新 ▼ 未來學生 ▼                                                                                                    | 新生▼ 在校生▼                                                                                                    | 教職員 ▼ 校友 ▼                                                                                                    |  |  |  |  |
| XX             | ☑ 資訊服務                                                                                                    | ☑ 校園生活                                                                                                    | ✓ 學院系所及研究中心                                                                                                    |  |  |  |  |
| 狂賀! Cł<br>世新連編 | <ul> <li>&gt;&gt; (未入台)elearn教學平台★</li> <li>&gt;&gt; (在台生)elearn教學平台★</li> <li>&gt;&gt; 學生多元款位學習★</li> <li>&gt;&gt; 學生教務系統★</li> <li>&gt;&gt; 學生教務系統★</li> <li>&gt;&gt; 國建地國</li> <li>&gt;&gt; 國建地國</li> <li>&gt;&gt; 國建地國</li> <li>&gt;&gt; 期中期未教學监見講查表</li> <li>&gt;&gt; Who's Who In Shu學習區程</li> <li>&gt;&gt; 學生識損失★</li> <li>&gt;&gt; 罕坐生濾劑用卷</li> <li>&gt;&gt; SHU電子發件服務</li> </ul> | <ul> <li>&gt; 校園行事願</li> <li>&gt;&gt; 参梯表資訊</li> <li>&gt;&gt; 学梯表資訊</li> <li>&gt;&gt; 学生訪餐</li> <li>&gt;&gt; 你祖學申請資訊</li> <li>&gt;&gt; 資習資源調</li> <li>&gt;&gt; 就学/工師訊息</li> <li>&gt;&gt; 就学/工師訊息</li> <li>&gt;&gt; 新学/工師訊息</li> <li>&gt;&gt;&gt; 和屋實訊</li> <li>&gt;&gt;&gt;&gt;&gt;&gt;&gt;&gt;&gt;&gt;&gt;&gt;&gt;&gt;&gt;&gt;&gt;&gt;&gt;&gt;&gt;&gt;&gt;&gt;&gt;&gt;&gt;&gt;&gt;&gt;&gt;&gt;</li></ul> | <ul> <li>» 所有務系所單位列表</li> <li>» 新聞傳播學院</li> <li>&gt; 管理學院</li> <li>※ 注意学院</li> <li>※ 大文社會學院</li> <li>※ 法律學院</li> <li>※ 法律學院</li> <li>※ 法律學院</li> <li>※ 教學研究中心</li> <li>✓ 行政單位</li> <li>&gt; 所有行政單位列表</li> <li>※ 教務處</li> <li>※ 終身教育學院</li> </ul> |  |  |  |  |
| and the state  | ☑ 學習資源                                                                                                    | ☑ 實習部門                                                                                                    |                                                                                                    |  |  |  |  |

步驟三:學生教務系統->輸入帳號:(學號)

密碼:(出生月日(4碼)加上身分證字號(10碼)英文字母請小寫)

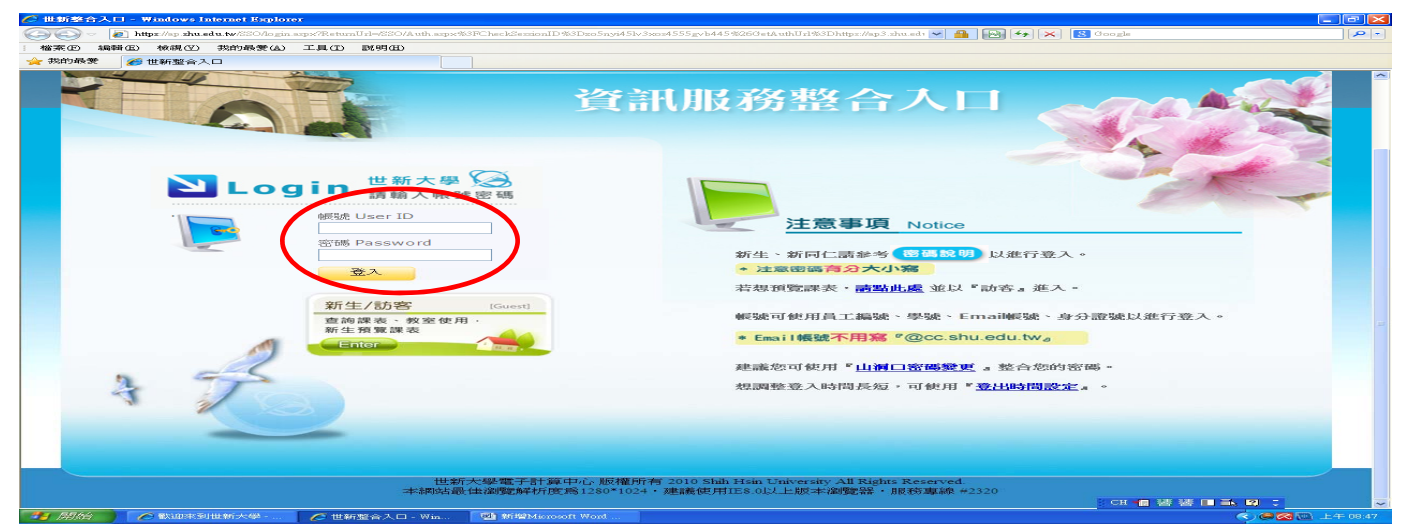

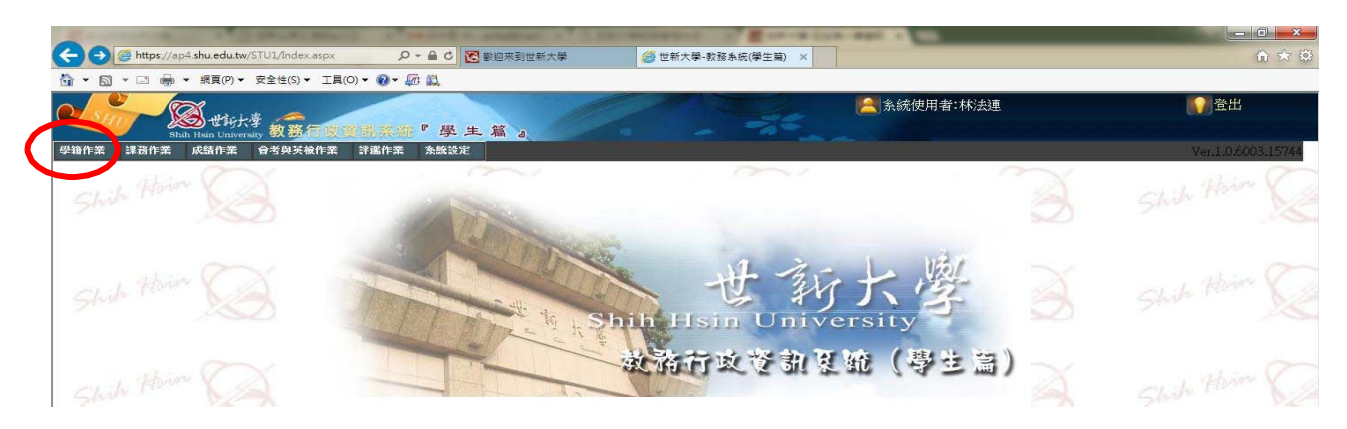

#### 步驟五:點選新生意願報到登記

| A REAL PROPERTY OF A REAL PROPERTY OF A REAP                                                                                                    | and the state of the state of the     |                    |
|----------------------------------------------------------------------------------------------------|---------------------------------------|--------------------|
| C 🕞 🥝 https://ap4.shu.edu.tw/STU1/Index.aspx の - 合で 🔞 歓迎来到世新大学 🥥 世新                                                                                                    | 大學-教務条統(學生篇) ×                        | ↑ ★ ☆              |
| 🟠 ▼ 🖾 ▼ 💷 🖶 ▼ 網頁(P)▼ 安全性(S)▼ 工具(O)▼ 🔞▼ 🕼 🎎                                                                                                    |                                       |                    |
| Sale Life/大学<br>Shall line University 教務行政運動発行。学生集合。                                                                                                    | A统使用者                                 |                    |
| 學事作業 課防作業 房港與英槍作業 評鑑作業 条統設定                                                                                                    |                                       | Ver.1.0.6003.15744 |
| SB0101-新生意质報到登記與學習記載表                                                                                                    |                                       |                    |
| SB0102-学生通訊資料筆送                                                                                                    |                                       |                    |
| SB0104-辅系壁主修學程申請作業                                                                                                    |                                       |                    |
| SB0108-在學證明書列印                                                                                                    |                                       |                    |
| SB0107-離校手續資訊查詢                                                                                                    | 1 1 1 1 1 1 1 1 1 1 1 1 1 1 1 1 1 1 1 |                    |
| S80106-證明文件級上申請                                                                                                    | the third way                         |                    |
| Club Per Va                                                                                                    | THE AND A                             |                    |
| Shib.                                                                                                    | Isin University                       |                    |
| The start and the start and th | isin eniversity                       |                    |
|                                                                                                    | 古市谷山石坊(陶井台)                           |                    |
| the share the state of the state of the stat |                                       |                    |
| Shih Man                                                                                                    |                                       |                    |

步驟六:填寫資料(基本資料、健康資料及親屬資料)

| Statistical and statistical in           | manif of the second of some | State of the second second sec | an an an an an an an an an an an an an a |                                                                                                    |                    |
|------------------------------------------|-----------------------------|----------------------------------------------------------------------------------------------------|------------------------------------------|----------------------------------------------------------------------------------------------------|--------------------|
| C ( https://ap4.shu.edu.tw/STU1/Index.as | px 🔎 🗧 🖉 数迎末到               | 世新大學 🧭 世新大學                                                                                                    | №較務系統(學生篇) ×                             |                                                                                                    | n 🛧 🔅              |
| ☆ ▼ □ ▼ □ → 網頁(P) ▼ 安全性(S) ▼             | 工具(0) 🕶 🔞 🕈 🕼 🎎             |                                                                                                    |                                          |                                                                                                    |                    |
| Land Hain University 教務領                 | 政資訊系統『 學 生 等                |                                                                                                    |                                          | 系統使用者:                                                                                                    | 1000章出             |
| 學籍作業 課務作業 成績作業 食考與英榆州                    | F業 評選作品 系統設定                |                                                                                                    |                                          |                                                                                                    | Ver.1.0.6003.15744 |
| 新生報到意願登記                                 | 基本資料                        | 健康資料                                                                                                    | 親屬資料                                     | 列印                                                                                                    | abier V            |
|                                          | SB0101                      | IADD1-新生意願報到登記與                                                                                                    | 具學習記載表-(基本·查片·m·份)                       |                                                                                                    |                    |
| 目前學年度 104                                |                             | 日則学知                                                                                                    | 肃一學期                                     |                                                                                                    |                    |
| 學號                                       |                             | 系級                                                                                                    |                                          |                                                                                                    |                    |
| 身分證號(護照號碼)                               |                             | 姓名                                                                                                    | 2                                        | 英文姓名                                                                                                    |                    |
| 出生日期                                     |                             | 性別                                                                                                    |                                          | 意願報到登記                                                                                                    |                    |
| 國(族)籍君羊組                                 |                             | 國(族)籍                                                                                                    | <b>r</b>                                 |                                                                                                    |                    |
| 畢(肄)業學校代號                                |                             | 畢(肄)業學校                                                                                                    | 7                                        |                                                                                                    |                    |
| 畢業入學前年月                                  |                             | 畢(肄)業科系                                                                                                    | <u></u>                                  |                                                                                                    |                    |
| 郵局帳號                                     |                             | 郵局局號                                                                                                    |                                          | 100 - 100 - 100 - 100 - 100 - 100 - 100 - 100 - 100 - 100 - 100 - 100 - 100 - 100 - 100 - 100 - 100 - 100 - 100 |                    |

步驟七:列印。將填寫完後資料印出貼上照片,跟蓋有學校印章的高中(高職)畢 證書影本,於8月20日(一) 前以限時寄回教務處註冊課務組。

| the subscription of the local division of the local division of th |                  |            | Real of the second states | and a final second second second second second second second second second second second second second second s |                   |
|----------------------------------------------------------------------------------------------------|------------------|------------|---------------------------|----------------------------------------------------------------------------------------------------|-------------------|
|                                                                                                    | ♀ ♀ ♀ ♂ 💽 歓迎来到世新 | 大學 🧭 🖞     | !新大學-教務系統(學生篇) ×          |                                                                                                    | 命 ☆               |
| 🛐 🕶 🖾 👻 릚 💌 網頁(P) 🕶 安全性(S) 🕶 工具                                                                                                    | (0) • 🔞 • 🕼 🚉    |            |                           |                                                                                                    |                   |
| Shih Hain University 教務行政                                                                                                    | 資訊系統『學生篇』        | 1.         |                           | 🦰 系統使用者:林法連                                                                                                    | 出登                |
| 网络作業 課務作業 成績作業 會考與英檢作業                                                                                                    | 評選作業 系統設定        |            |                           |                                                                                                    | Ver.1.0.6003.1574 |
| 新生報到意願登記                                                                                                    | 基本資料             | 健康資料       | 親屬資料                      | 「列印」                                                                                                    |                   |
|                                                                                                    | SB0101AD         | D1-新生意願報到書 | 全記與學習記載表-(基本資料部           | (8份)                                                                                                    |                   |
| 目前學年度 104                                                                                                    |                  | 目前學期       | 第一學期                      |                                                                                                    |                   |
| 學號                                                                                                    |                  | 条級         |                           |                                                                                                    |                   |
| 身分證號(護照號碼)                                                                                                    |                  | 姓名         |                           | 英文姓名                                                                                                    |                   |
| 出生日期                                                                                                    |                  | 性別         |                           | 意願報到登記                                                                                                    |                   |
| 國(防矢)署著若羊組                                                                                                    |                  | 國(族)籍      |                           |                                                                                                    |                   |
| 畢(肄)業學校代號                                                                                                    |                  | 畢(肄)業學校    |                           |                                                                                                    |                   |
| 畢業入學前年月                                                                                                    |                  | 畢(肄)業科系    |                           |                                                                                                    |                   |
| 郵局帳號                                                                                                    |                  | 郵局局號       |                           |                                                                                                    |                   |
|                                                                                                    |                  |            | n (                       |                                                                                                    |                   |
| 注意:列印時會開                                                                                                    | 的新的網頁視           | 窗, 詰飾      | <b>军開你的强跳</b> 社           | 見 窗封銷,即可看                                                                                                    | 到列印 資料            |

步驟八:進入 SB0101-新生學籍記載表填報頁面之後,請點選 新生入學問卷 開始填答。

| e sur          | Shih Hsin Univers | ·<br>·<br>································· | TUNE | · 漢號『學生篇』 |            | -       |        | Sin in |
|----------------|-------------------|---------------------------------------------|------|-----------|------------|---------|--------|--------|
| 學籍作衆 課務作業      | 成績作業 多            | 、檢作業                                        | 評鑑作業 |           |            |         |        | 1      |
| 新生報到意願登記       |                   |                                             | 基本資料 | 健康資料      | 親屬資料       | 列印      | 新生入學問卷 | 1      |
|                |                   |                                             |      | SB0101#   | DD1-新生學籍記載 | 表填報-基本資 | 4      | i i    |
| 目前學年度          |                   |                                             |      | 目前學期      |            |         |        |        |
| 學號             |                   |                                             |      | 系級        |            |         |        |        |
| 身分證號(護照號<br>碼) |                   |                                             |      | 姓名        |            |         | Э́     | 文姓名    |
| 出生日期           |                   |                                             |      | 性別        |            |         | 意      | 願報到    |
| 國(族)籍群組        |                   |                                             |      | 國(族)籍     |            |         |        |        |

## 步驟九:雲端問卷系統主畫面:選擇問卷填寫。

|                      | 雲端問卷                |               |        | Shih Hain | University                           |        |      |
|----------------------|---------------------|---------------|--------|-----------|--------------------------------------|--------|------|
| 登入後會看到等待<br>問卷名稱進入填答 | 特您填寫的問卷,點選<br>資面。   | 雲端問卷,請點下列「問卷名 | 稱」進行填寫 |           |                                      | 3      |      |
|                      | ▼● 笠待你靖室的雪邊問卷 ◎ 與您有 | 「關的雲端問卷       |        |           | 前往雲端間卷後台維調                           | 隻      |      |
| 問卷編號                 | 問卷名稱                |               | 問卷類型   | 發問軍位      | 填答時間起訖                               | 送軍人數上限 | 我已填答 |
| A70-00-2019-0711-01  | 世新大學校務研究計畫108學年度新生  | 主入學問卷         | 問卷調查   | 研發處       | 2019/07/22 00:00<br>2019/07/22 23:30 | 2600   | 還沒   |

## 步驟十:問卷填答頁面,請您依照各題題目說明以及注意事項填答。

|  | 雲站                                                                                        | 岩問 卷                                                                                                    |                                                     | Shih Hain Universi            | A State              |  |
|--|-------------------------------------------------------------------------------------------|----------------------------------------------------------------------------------------------------|-----------------------------------------------------|-------------------------------|----------------------|--|
|  | <ul> <li>○填答者</li> <li>○代 <ul> <li>○代 <ul> <li>○日 <ul></ul></li></ul></li></ul></li></ul> | ff: / 2019-07-22 15:0<br>馬: A70-00-2019-0711-01 (應<br>用: 世新大學校務研究計<br>用:                                     | 06:04 天空號▼<br>答人數上限為 2600人,目前已有 1<br>·畫108學年度新生入學問卷 | 人應答)                          |                      |  |
|  |                                                                                           | 同學怎好:<br>為了瞭解您對於本校與校府<br>研究的基礎,更是我們提升<br>世新大學研究發展處敏上                                                         | 內各項措施的看法,請您撥空填寫這<br>升教育環境的依據!由衷感謝您的協                | 這份問卷,您的寶貴意見,不信<br>問題!<br>承辦:世 | 董是我們展開相關<br>生新大學 研發處 |  |
|  | 1 請問                                                                                      | 問您是否有透過下列管道,認                                                                                                | (請確認<br>識世新的特色及優點呢? (可複選                            | 後再送出,送出後無法重填)<br><b>〉</b>     | 送出填答結果               |  |
|  |                                                                                           | <ul> <li>少勾選項)</li> <li>□ 1. 世新大學官網</li> <li>□ 2. 大學博覽會</li> <li>□ 3. 世新校園參訪</li> <li>□ 4. 學長姊的推薦</li> </ul> |                                                     |                               | 3 5                  |  |
|  |                                                                                           | <ul> <li>5. 平面媒體 - 報紙及文宣</li> <li>6. 電子媒體 - 廣播及電視</li> <li>7. 網路新聞</li> </ul>                                | e Sala                                              |                               | 8                    |  |
|  | ad                                                                                        | <ul> <li>■ 8. 本校教授赴高中演講或</li> <li>■ 9. 世新於FB紛絲重百</li> </ul>                                                  | <b>发模擬面試</b>                                        |                               | XG                   |  |

步驟十一:填答注意事項:問卷分為三種題型(單選、多選、排序)。排序題型請輸入英文代碼即可;且 不重複選項。請您確認每一題皆確實填答。

| 在您選擇就讀目前學系時,下列原因是否重要?<br>(請擇前5排序,僅輸入英文代碼即可)<br>(A)父母、家人的影響或建議<br>(B)師長的影響或建議<br>(C)朋友、同學、學長(姊)的影響或建議<br>(D)自己的與趣<br>(E)自己過去的學科能力<br>(F)考慮分數落點<br>(G)喜歡本校的其他科系(可轉系、輔修)<br>(1)工作機會與未來的生涯發展<br>(J)擁有實習機會 |  |
|----------------------------------------------------------------------------------------------------|--|
| 1<br>□<br>2.<br>F<br>3.<br>0<br>1.<br>(<br>1.<br>(<br>位<br>輸入英文代碼即可<br>2.<br>不重複選擇<br>0<br>0<br>0<br>0<br>0<br>0<br>0<br>0<br>0<br>0<br>0<br>0<br>0                                                   |  |
| A<br>4.<br>I<br>5.<br>J                                                                                                    |  |

步驟十二:填答完畢後,請您詳讀個資聲明並確認填答無誤後送出。

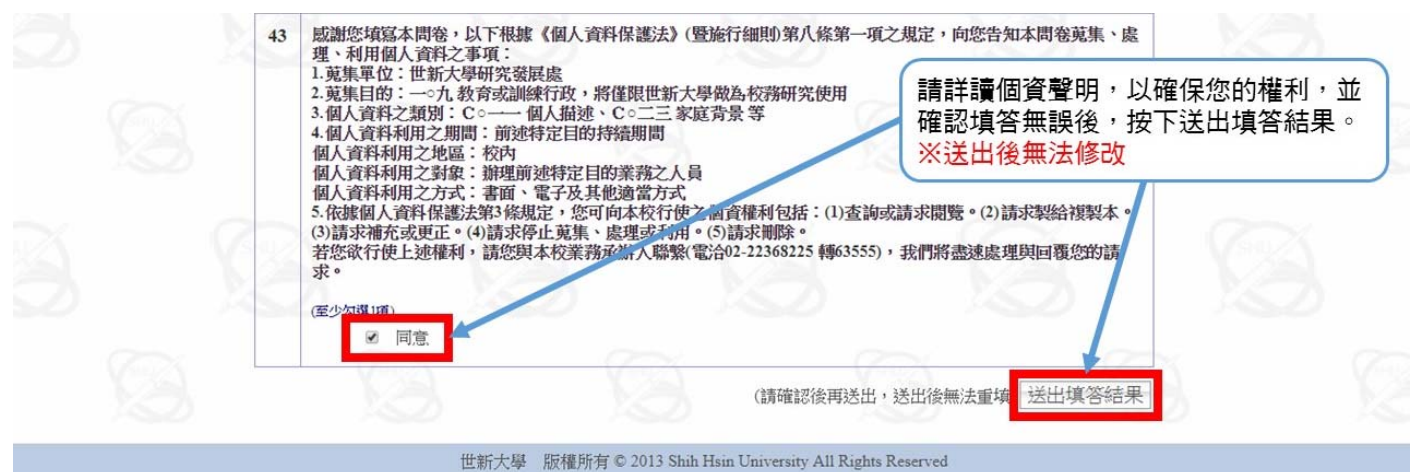

#### 96 THE CERTER CONTRACTOR CONTRACTOR STOCE

# 步驟十三:送出填答結果後,請回主畫面確認「我已填答」欄位顯示填過了。

|                     | 雲端問卷                                                  |            | Shih-Hain | University       |        |        |
|---------------------|-------------------------------------------------------|------------|-----------|------------------|--------|--------|
|                     | 以下是等待您填寫(或與您有關)的雲端問卷,請點下列<br>● 等先你培育的@治問卷 ◎ 時你有關的愛治問卷 | 『問卷名稱』進行填寫 | 13        | 約什麼世間美俗二次的       |        |        |
| 問卷編號                | ● サロ心を発展いるが同じで ● 大心万用いるが同じで                           | 間卷類型       | 發問單位      | 填答時間起訖           | 送軍人數上限 | Hr. HE |
| A70-00-2019-0711-01 | 世新大學校務研究計畫108學年度新生入學問卷                                | 問卷調查       | 研發處       | 2019/07/22 00:00 | 2600   | 填過了    |